## Erros relacionados a certificado digital NFS-e | FAQ | Sisdia/LinxMaq

## Dúvida ou Incidente

Pagina destinada a documentação dos erros relacionados a certificado digital, para emissão de NFS-e. Este erro possui várias mensagens, onde deve ser observado a descrição listada no DiaNFSe.

Ate o momento identificamos os seguintes erros:

00008 - Assinatura invalida

E98 - System.Reflection. TargetInvocationException: Exception has been thrown by the target of an invocation ---> The request was aborted: Could not create SSL/TLS secure channel.

E001 - Assinatura do Hash não confere.

E196 - Erro de Certificado. (Certificado não confiável )

E189 - Certificado utilizado para assinar XML está com a data de validade expirada.

E301 - Assinatura não encontrada

Erro na autenticação. Certificado digital inválido.

Solução

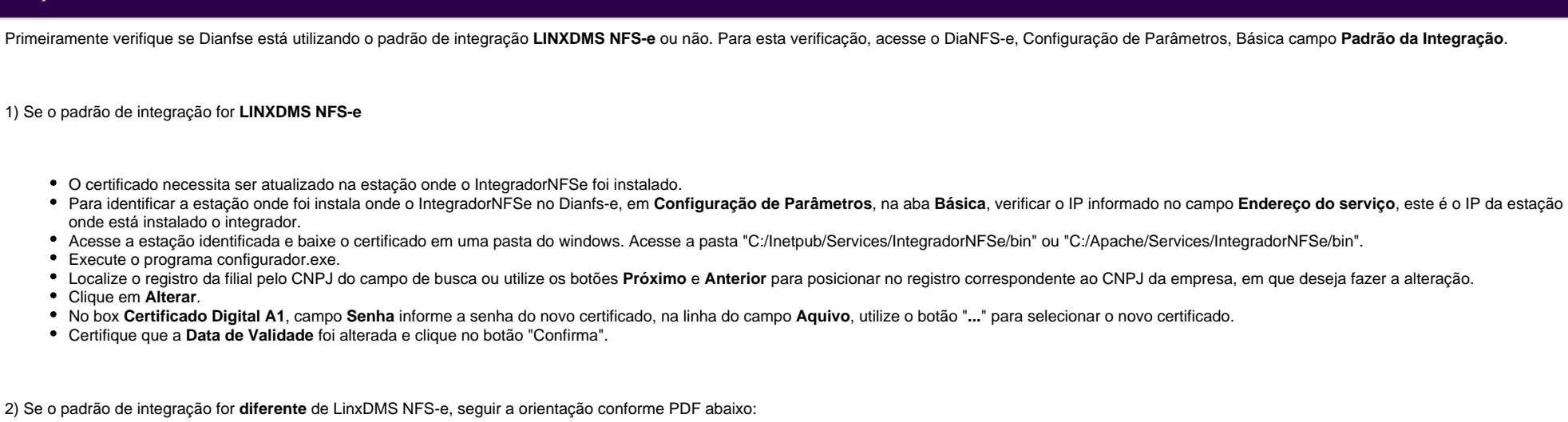

ATUALIZAÇÃO DO CERTIFICADO DIGITAL A1\_DiaNFSe.pdf

Observação: Este configuração é por filial, portanto esta validação deverá ser realizada para todas as filiais apresentadas no DiaNFSe.